## December ODD 2023 Backlog Form Help file

- 1. Navigate to <a href="https://www.tcsion.com/SelfServices/">https://www.tcsion.com/SelfServices/</a>
- 2. Insert your login credentials then Click "Login"

| $\leftarrow \rightarrow \mathbf{G}$      | ◯ 👌 🕶 ⊶ https://g01.tcsion.com/SelfServices/      | <b>ث</b>                                              | ♥ 🌻 扰        | മ ≡  |
|------------------------------------------|---------------------------------------------------|-------------------------------------------------------|--------------|------|
|                                          | Service                                           |                                                       |              | TATA |
|                                          |                                                   |                                                       |              |      |
|                                          |                                                   |                                                       |              |      |
|                                          |                                                   |                                                       |              |      |
|                                          |                                                   | Welcome                                               |              |      |
|                                          |                                                   | Forgot Username?                                      |              |      |
|                                          |                                                   | User Name                                             |              |      |
|                                          |                                                   | Forgot Password?                                      |              |      |
|                                          |                                                   | Keep Me Signed In 👔                                   |              |      |
|                                          |                                                   |                                                       |              |      |
|                                          |                                                   | Login                                                 |              |      |
|                                          |                                                   |                                                       |              |      |
|                                          |                                                   | Login Using 🚺 in 🚱 🚺 👱 Face Unlock 👔                  |              |      |
|                                          | Compatible with Google Chrome                     | e version 73 and above, Firefox version 64 and above. |              |      |
| Copyright 2023 Tata Consultancy Service: | s Limited. I Privacy Notice I Version 10.18.00.02 |                                                       | <b>f</b> 🕑 🗑 | 8    |
|                                          |                                                   |                                                       |              | ~ ~  |

## 3. Click "Exam Registration Form/Admit Card Download"

| En         | Sushant<br>University                                                                                                    | tcs ion      | Self Service      |                                          |                | Student_An                    | sal 🟠 | ?          | Q       | O                    | < <mark>2</mark> |        | (2                 |
|------------|----------------------------------------------------------------------------------------------------|--------------|-------------------|------------------------------------------|----------------|-------------------------------|-------|------------|---------|----------------------|------------------|--------|--------------------|
| <b>™</b> Ø | 360 DEGREE VIEW                                                                                                    |              |                   |                                          |                |                               |       |            |         |                      |                  |        |                    |
| ₩<br>₽     | PROFI                                                                                                    | LE           | MARKS             | LIE                                      | BRARY          | FEE                           |       |            | ATT     | ENDA                 | NCE              |        |                    |
| 盦          |                                                                                                    |              |                   |                                          |                |                               |       |            |         |                      |                  |        |                    |
|            | Welcome to Self Service Portal This portal will give you quick access to your key academic data and also help you to perform some actions. For example, to access your complete marks history, click on the "Marks" icon. To return to Home Page, click on X or M You can also select your own Home Page, by clicking on Page Preference menu under ● icon. For accessing some of the other pages, click on ● icon. To perform any other action like "Submit Feedback" not present in this page, please use ● option or Quicklinks panel on the left. Press E111 to no full neare auru time. |              |                   | 8                                        | ONLINE PAYMENT |                               |       |            | REQUE   | STALE                | AVE              |        |                    |
| <b></b>    |                                                                                                    |              |                   |                                          |                |                               |       |            |         |                      |                  |        |                    |
|            |                                                                                                    |              |                   | r other action like<br>n the left. Press |                | PRINT DUPLICATE RECEIPT       | 1     |            | Exam R  | <mark>egistra</mark> | ition Fo         | rm/Adm | <mark>it Ca</mark> |
|            |                                                                                                    |              |                   |                                          |                | Download Hall Ticket For B.Ar | ch    | <u>]</u> s | Scholar | ship Sı              | ummary           | Report |                    |
|            | $\sim$                                                                                                    |              |                   |                                          |                |                               |       | $\frown$   |         |                      |                  |        |                    |
|            |                                                                                                    | ownload Repo | ort Cards Q Vehic | le Tracking                              |                | Online Learning               | (     | 4          | ) c     | ommu                 | unicato          | or     |                    |

4. Click "Exam Enrollment"

| Sushant<br>University |                         | ້ໄດ້ ເປັນ Self Serv  | ice                              | View        |  | ?     | Q       | 0       | < <mark>2</mark> |   | ۹     |    |
|-----------------------|-------------------------|----------------------|----------------------------------|-------------|--|-------|---------|---------|------------------|---|-------|----|
| ₹ø                    |                         |                      |                                  |             |  |       |         |         |                  | 0 | Log o | ut |
| ×                     |                         |                      | <b>  </b> Sushant                |             |  |       |         |         |                  |   |       |    |
| Î                     |                         |                      | Universit                        | У           |  |       |         |         |                  |   |       |    |
| $\mathcal{Q}$         | 😑 Exam Enroll           | ment                 | Erstwhile Ansal University Gurug | gram        |  |       |         |         |                  |   |       |    |
| <b></b>               | Exam Enroliment Refresh |                      |                                  |             |  |       |         |         |                  |   |       |    |
|                       | Action                  | Application Seq No 👇 | SGM Name 🔶                       | Name 🛧      |  | Curre | nt Seme | ester 🕇 | •                |   |       |    |
|                       | ۲                       | 7682                 | Dec_2022ODDSEM                   | NAVYA SINGH |  | Semes | ter-3   |         |                  |   |       |    |
|                       | ۲                       | 3573                 | Dec_2021ODDSEM                   | NAVYA SINGH |  | Semes | ter-1   |         |                  |   |       |    |

5. In subject enrollement details Click plus icon to view to the subject.

| Subject Enrollement Det | tails      |                  |   |
|-------------------------|------------|------------------|---|
| Improvement             |            |                  |   |
| Form Status:            | Pending    |                  |   |
| Subjects                |            |                  | + |
|                         |            |                  |   |
| Re Appear               |            |                  |   |
| Form Status:            | Pending    |                  |   |
| Subjects                |            |                  | + |
|                         |            |                  |   |
| Fee Details             |            |                  |   |
|                         |            |                  |   |
|                         |            |                  |   |
| Grand Fee to be paid(in | Rupees): 0 |                  |   |
|                         |            | Submit           |   |
|                         |            | Version 15.00.01 |   |

6. Applicable Semester name will be visible to select the subject

| Subject Enrollement De  | tails        |  |   |
|-------------------------|--------------|--|---|
| Improvement             |              |  |   |
| Form Status:            | Pending      |  |   |
| Semester-1              |              |  | + |
| Form Status:            | Pending      |  |   |
| Semester-3              |              |  | + |
|                         |              |  |   |
| Re Appear               |              |  |   |
| Form Status:            | Pending      |  |   |
| Subjects                |              |  | + |
| Fee Details             |              |  |   |
| Grand Fee to be paid(ir | n Rupees): 0 |  |   |

## 7. On clicking the + icon to select the subject

| Subject Enrollement Details                     |         |   |
|-------------------------------------------------|---------|---|
| Improvement                                     |         |   |
| Form Status:                                    | Pending |   |
| Semester-1                                      |         | + |
| Form Status:                                    | Pending |   |
| Semester-3                                      |         | + |
| Re Appear<br>Form Status:                       | Pending |   |
| Subjects                                        |         | + |
| Fee Details<br>Grand Fee to be paid(in Rupees): | 0       |   |

8. Select the subject by clicking the check box under enrolled status.

|    | Improveme  | ent          |                                       |              |                 |               |   |
|----|------------|--------------|---------------------------------------|--------------|-----------------|---------------|---|
| Fo | rm Status: |              | Pending                               |              |                 |               |   |
|    | Semester-1 |              |                                       |              |                 |               | + |
| Fo | rm Status: |              | Pending                               |              |                 |               |   |
|    | Semester-3 |              |                                       |              |                 |               | - |
|    | S.No.      | Subject Type | Subject Name                          | Subject Code | Enrolled Status | Enrolled Type |   |
|    | 1          | Compulsory   | Service Learning Practice-1           | 22BCA-0SL21C |                 |               |   |
|    | 2          | Compulsory   | Data Analytics with Excel             | 22BCA-0DA21E |                 |               |   |
|    | 3          | Compulsory   | Advanced Web Development              | 21BCA-0AW21C |                 |               |   |
|    | 4          | Compulsory   | Data Structures and Algorithms        | 21BCA-0DS21C |                 |               |   |
|    | 5          | Compulsory   | Emerging Technology Trends -1         | 21BCA-0ET21P |                 |               |   |
|    | 6          | Compulsory   | Object Oriented Programming with Java | 21BCA-0OP21C |                 |               |   |

9. Verify the fee details click on submit button.

| -ee Details                               |
|-------------------------------------------|
| Improvement                               |
| Semester-3                                |
| Per subject fee for Semester-3 : 3000     |
| Total Fee to be paid for Semester-3: 3000 |
| Grand Fee to be paid(in Rupees): 3000     |
| Submit                                    |

10. Read the information then on Click "Proceed".

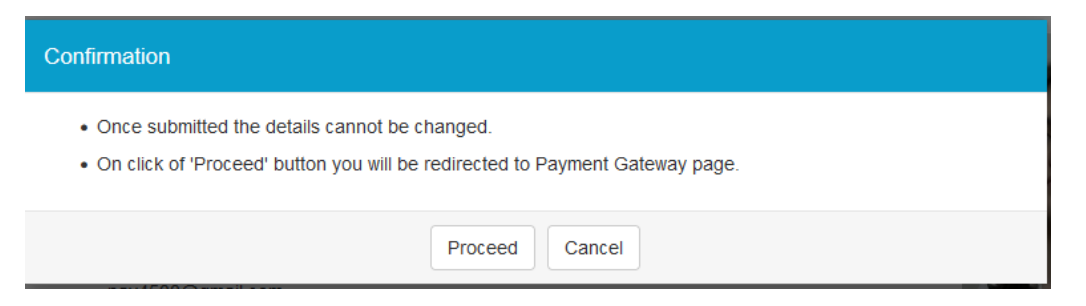

11. select the payment options and pay the amount.

| C OA | https://api. <b>payu.in</b> /public/#/b4df66e47b1ba79134 | 95db9adb684b72/paymentoptions                                                               | ເຊິ່ ອີ ອີ ອີ ອີ ອີ |
|------|----------------------------------------------------------|---------------------------------------------------------------------------------------------|---------------------|
|      | ← Back                                                   | <sup>3</sup> ∎ English <del>~</del>                                                         |                     |
|      | Choose a payment option                                  | PAYMENT OPTIONS                                                                             |                     |
|      | Payable Now ₹3000 •                                      | EMI Credit Card, Debit Card and Cardless EMI                                                |                     |
|      | Transaction Id: 1257720231010111403                      | Pay using any of 44 supported banks                                                         |                     |
|      |                                                          | Wallet     Airtel Payments Bank, Amazon Pay, Freecharge PayLater   UPI      Wallet and more |                     |
|      |                                                          | Pay using any credit or debit card                                                          |                     |
|      |                                                          | Phonepe, Paytm, Google Pay and more                                                         |                     |
|      |                                                          | Scan and Pay<br>Scan & Pay using your preferred UPI App                                     |                     |
|      |                                                          | Show all options                                                                            |                     |

12. Once payment is successfully completed, the application form will be visible on the exam enrolment page. To download and print the hall ticket, click on the eye icon under action.

| ← -          | → C O A = https://g01.tcsion.com/SelfServices/home?urn=90029882 |                           |                 |             | ☆        |            |                | 🛞 🕅 | ് |   |
|--------------|-----------------------------------------------------------------|---------------------------|-----------------|-------------|----------|------------|----------------|-----|---|---|
| , L          | <b>Sushant</b><br>University                                    | <b>ໄCS iປນ</b>  Self Serv | ce              | View 🔏      | · ? (    | Q 0        | < <sup>2</sup> |     | ٢ | × |
| ₹ø           |                                                                 |                           |                 |             |          |            |                | 6   |   |   |
| ×            |                                                                 |                           | <b>I</b> Sushan | •           |          |            |                |     |   |   |
| 盦            |                                                                 |                           | 1 Iniversi      | tv          |          |            |                |     |   |   |
| $\mathbf{Q}$ |                                                                 | cy                        |                 |             |          |            |                |     |   |   |
| <i></i>      | 😐 Exam Enro                                                     | llment                    |                 |             |          |            |                |     |   |   |
|              | Exam Enrollment Refresh                                         |                           |                 |             |          |            |                |     |   |   |
|              | Action                                                          | Application Seq No 👇      | SGM Name 🔦      | Name 👇      | Current  | Semester ' | <b>`</b>       |     |   |   |
|              |                                                                 | 12473                     | Dec_2023ODDSEM  | RUCHI SINGH | Semester | -5         |                |     |   |   |
|              | ۲                                                               | 11179                     | July_2023_Even  | RUCHI SINGH | Semester | -4         |                |     |   |   |

Note: For any technical issue contact at "erpsupport@sushantuniversity.edu.in"